ステップ 1

## Windows 8/8.1 対応 ドングルドライバー アップデート方法について

注: Windows 8/8.1 ヘデジタイザーソフトをインストールする前に、ドングルドライバーの更新 が必要です。アップデートにあたり、PCをインターネットに接続する必要があります。 ※このアップデートは PC に対するアップデートです。ドングルを差し込む必要はありません。

1. 以下のリンクからセーフネット(デジタイザー ドングル サプライヤー)URL にアクセスし ます。

http://sentinelcustomer.safenet-inc.com/sentineldownloads/?s=&c=End+User&p=HASP +HL&o=Windows&t=Runtime+%26+Device+Driver&l=all

※もし上記サイトの内容が和文で表示される場合は、画面右上の 原文ページへ移動 を クリックします。

2. 『Sentinel HASP/LDK Windows GUI Run-time Installer』をクリックします。

| E  | LATE ST EVENTS                                          | RESOURCES                                             | CUSTOMER DISCUSSION | DOCUMENTATION                                                                                    | ABOUT SAFENET                                       | TECHNICAL SUPPO         |
|----|---------------------------------------------------------|-------------------------------------------------------|---------------------|--------------------------------------------------------------------------------------------------|-----------------------------------------------------|-------------------------|
| E. |                                                         | DADS                                                  |                     |                                                                                                  | Back                                                | to Technical Support    |
|    |                                                         |                                                       |                     |                                                                                                  |                                                     |                         |
| €  | Sentinel HASP/LDK - Wind<br>Windows , 15 MB, Version 7. | ows GUI Run-time Installer<br>41, Released 2015-10-07 |                     | <ul> <li>Sentinel SuperPro/UltraPro/<br/>7.5.9</li> <li>Windows , 2.41 MB, Version 7.</li> </ul> | SentinelPro/SHK - Sentinel 5.9, Released 2015-06-12 | System Driver Installer |

3. 『SAFENET SENTINEL HASP PRODUCT END USER LICENSE AGREEMENT』(使用許諾契約書)が表示されます。

| 4. 契約書を読み、 | 下にスクロールし、 IAccept (同意します)をクリックします。                                                                                                    |
|------------|----------------------------------------------------------------------------------------------------|
|            |                                                                                                    |
|            | The HASP product line is designed and manufactured by SafeNet Data Security (Israel) Ltd,<br>International Organization for Standardization (ISO), ensuring that SafeNet products and cus<br>customer satisfaction. |
|            | Certificate of Compliance                                                                                                    |
|            | Upon request, SafeNet will supply a Certificate of Compliance to any software developer who<br>Software developers can distribute this certificate to the end user along with their programs.                       |
|            | I Do Not Accept                                                                                                    |

5. 下記ダイアログが表示されますので、『名前を付けて保存』を選びます。

| Internet Explorer                                  | × |
|----------------------------------------------------|---|
| Sentinel_LDK_Run-time_setup.zip で行う操作を<br>選んでください。 | 5 |
| ታ <mark>ተ</mark> ኑ: ftp.cis-app.com                |   |
| → 開く(O)<br>ファイルは自動保存されません。                         |   |
| → 保存(S)                                            |   |
| ◆ 名前を付けて保存(A)                                      |   |
| +17/2/                                             |   |

保存先としてデスクトップを選びます。

| é                                                                                         | 名前を付け                           | て保存 |           |              | × |
|-------------------------------------------------------------------------------------------|---------------------------------|-----|-----------|--------------|---|
| 🔄 🏵 👻 🋧 🔳 テスクトゥ                                                                           | ブ ▶                             | ✓ Ċ | デスクトップの検索 |              | ٩ |
| 整理 ▼ 新しいフォルダー                                                                             |                                 |     |           | ≝= ▼<br>M= ▼ | ۲ |
| <ul> <li>▲ ☆ お気に入り</li> <li>▲ ダウンロード</li> <li>■ デスクトップ</li> <li>○ 日 ミミニート 1月55</li> </ul> |                                 |     |           |              | ^ |
| <ul> <li>■ 取込表示した場所</li> <li>▲ ■ PC</li> <li>▶ ● ● ダウンロード</li> </ul>                      | РС<br><b>Т</b><br><b>7</b> /75У |     |           |              |   |
| <ul> <li>▶ ::::::::::::::::::::::::::::::::::::</li></ul>                                 | م<br>خبرہ ک                     |     |           |              |   |
| > 🚺 ミュージック 💙                                                                              | オンラインマニュアル                      |     |           |              | ~ |
| ファイル名(N): Sentine                                                                         | el_LDK_Run-time_setup           |     |           |              | ~ |
| ファイルの種類(T): 圧縮 (zi                                                                        | ip 形式) フォルダー                    |     |           |              | ~ |
| 🍥 フォルダーの非表示                                                                               |                                 |     | 保存(S)     | キャンセル        |   |

| タワンロートかる                                                        | を了するまで待って、』タワンロートの表示』をクリックします                                                                                                    | <b>9</b> 。                           |                                                         |             |
|-----------------------------------------------------------------|----------------------------------------------------------------------------------------------------|--------------------------------------|---------------------------------------------------------|-------------|
| International Organization for                                  | SP product line is designed and manufactured by SafeNet Data Security (Israel) Ltd, an ISO 9001:2008 ce<br>Standardization (ISO), ensuring that SafeNet products and customer service standards consistently meet : | rtified company<br>specifications in | . SafeNet's quality assura<br>order to provide outstand | nce<br>ling |
| Certificate of Compliance                                       |                                                                                                    |                                      |                                                         |             |
| Upon request, SafeNet will<br>can distribute this certificate t | supply a Certificate of Compliance to any software developer who wishes to demonstrate that the HASP p<br>othe end user along with their organizes                                                                  | roduct line conf                     | forms to the specifications                             | s sta       |
| I Accept I Do Not Accept                                        | 833 KB/Sentinel_LDK_Run-time_setup.zip ダウンロード済み                                                                                                    | キャンセル(C)                             | ダウンロードの表示(V)                                            | ×           |

# ダウンロードが終了するまで待って、『ダウンロードの表示』をクリックします。

#### 6. 下記ダイアログが表示されますので『ファイルを開く』をクリックします。

| 2                                      | ダウンロード  | の表示 - Interr | net Explorer 🛛 🗕 💌 |
|----------------------------------------|---------|--------------|--------------------|
| ダウンロードの表示と追跡                           |         |              | ダウンロードの検索          |
| 名前                                     |         | 場所           | 操作                 |
| Sentinel_LDzip<br>ftp.cis-app.com      | 13.3 MB | デスクトップ       | ファイルを開く            |
| dotNetFx3exe<br>download.microsoft.com | 2.73 MB |              | 再開<br>キャンセル        |
| dotNetFx3exe<br>Microsoft Corporation  | 2.73 MB | デスクトップ       | 実行                 |
| Sentinel_LDzip<br>ftp.cis-app.com      | 13.3 MB | デスクトップ       | ファイルを開く            |
| Sentinel_LDzip<br>ftp.cis-app.com      | 13.3 MB | デスクトップ       | ファイルを開く            |
| <u>₹75a&gt;(0)</u>                     |         |              | 一覧をクリア(L) 閉じる(C)   |

#### 7. 下記のフォルダが表示されますのでダブルクリックします。

| Sentinel_LDK_Run-time_setup ファイル フォルダー フォルダ内の『HASPUserSetup』をダブルクリックします。 | 名前                           | 種類         |
|--------------------------------------------------------------------------|------------------------------|------------|
| フォルダ内の『HASPUserSetup』をダブルクリックします。                                        | Sentinel_LDK_Run-time_setup  | ファイル フォルダー |
|                                                                          | フォルダ内の『HASPUserSetup』をダブルクリッ | ックします。     |

| 名前            | 種類          | 圧縮サイズ     |
|---------------|-------------|-----------|
| HASPUserSetup | アプリケーション    | 13,657 KB |
| 🝠 readme      | HTML ドキュメント | 6 KB      |

8. 下記ダイアログが表示されますので『すべて展開』を選択します。

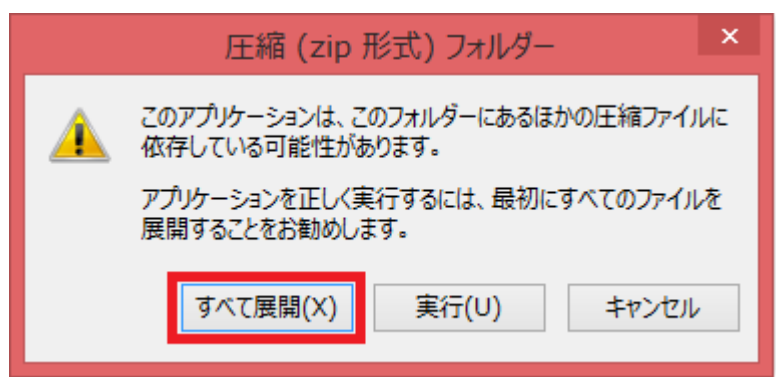

9. 下記のフォルダが再度表示されますのでダブルクリックします。

| 名前                                    |          | 種類 |       |           |  |
|---------------------------------------|----------|----|-------|-----------|--|
| Sentinel_LDK_Run-time_                | ファイル フォル | ダー |       |           |  |
| <br>フォルダ内の『HASPUserSetup』をダブルクリックします。 |          |    |       |           |  |
| 名前                                    | 種類       |    | 圧縮サイズ |           |  |
| HASPUserSetup                         | アプリケーショ  | >  |       | 13,657 KB |  |
| 🔊 readme                              | HTML ドキ  |    |       | 6 KB      |  |

10.「Welcome」画面が表示されますので『Next』を選択します。

| i <sup>2</sup>                                                                                                    | Sentinel Runtime Setup                                                                                                    | - 🗆 ×                                                                     |
|----------------------------------------------------------------------------------------------------|----------------------------------------------------------------------------------------------------|---------------------------------------------------------------------------|
|                                                                                                    | Welcome to the Senti<br>Installation Wizard                                                                                            | nel Runtime                                                               |
| a an C an O an a<br>an an a sea an an an an<br>an an an an an an an an<br>an an an an an an an an<br>an an an an an an an an<br>an an an an an an an an<br>an an an an an an an an an<br>an an an an an an an an an an<br>an an an an an an an an an an an<br>an an an an an an an an an an an an<br>an an an an an an an an an an an an an a                                                                                                    | It is strongly recommended that you exit a<br>before running this setup program.                                                       | ll Windows programs                                                       |
| e or vote the second large of the second large of the second lar   | Click Cancel to quit the setup program, th<br>you have running. Click Next to continue                                                 | en close any programs<br>the installation.                                |
| NC surger and the second second secon | WARNING: This program is protected by<br>international treaties.                                                                       | copyright law and                                                         |
| H is all all all all all all all all all al                                                                                                    | Unauthorized reproduction or distribution<br>portion of it, may result in severe civil and<br>will be prosecuted to the maximum extent | of this program, or any<br>criminal penalties, and<br>possible under law. |
|                                                                                                    | < Back Next >                                                                                                    | Cancel                                                                    |

 "I accept the license agreement"(使用許諾契約書に同意します)にチェックを入れ、『Next』 を選択します。

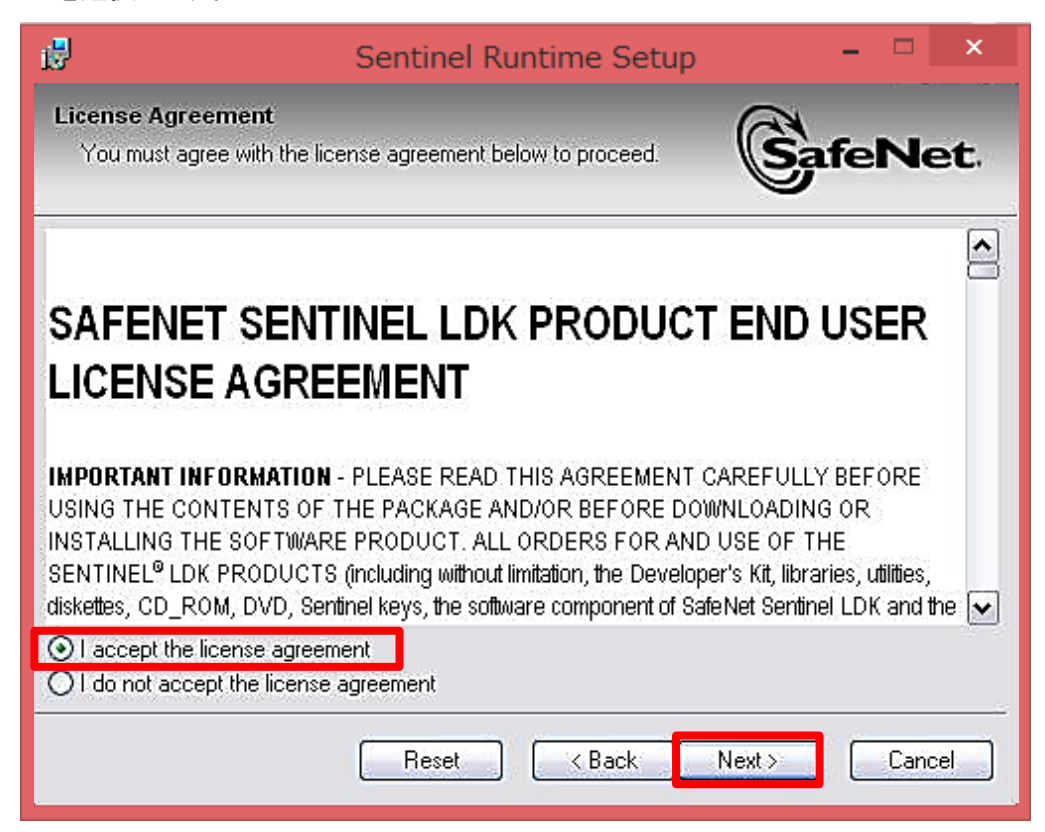

12. もう一度『Next』を選択すると、インストールが開始されます。

| ₿ <sup>0</sup>       |                                              | Sentinel Ru          | intime Set         | up                 |      | ×   |
|----------------------|----------------------------------------------|----------------------|--------------------|--------------------|------|-----|
| Ready to<br>Click Ne | Repair the Applic<br>ext to begin installati | ation<br>on.         |                    | (Sa                | feNe | et. |
| Click<br>the v       | the Back button to<br>vizard.                | reenter the installa | tion information ( | or click Cancel to | exit |     |
|                      |                                              |                      |                    |                    |      |     |
|                      |                                              |                      |                    |                    |      |     |
| Wise Installa        | ion Wizarda ———                              |                      |                    |                    |      |     |
|                      |                                              |                      | < Back             | Next >             | Cano | el  |

13. 『Finish』をクリックするとインストールが完了します。

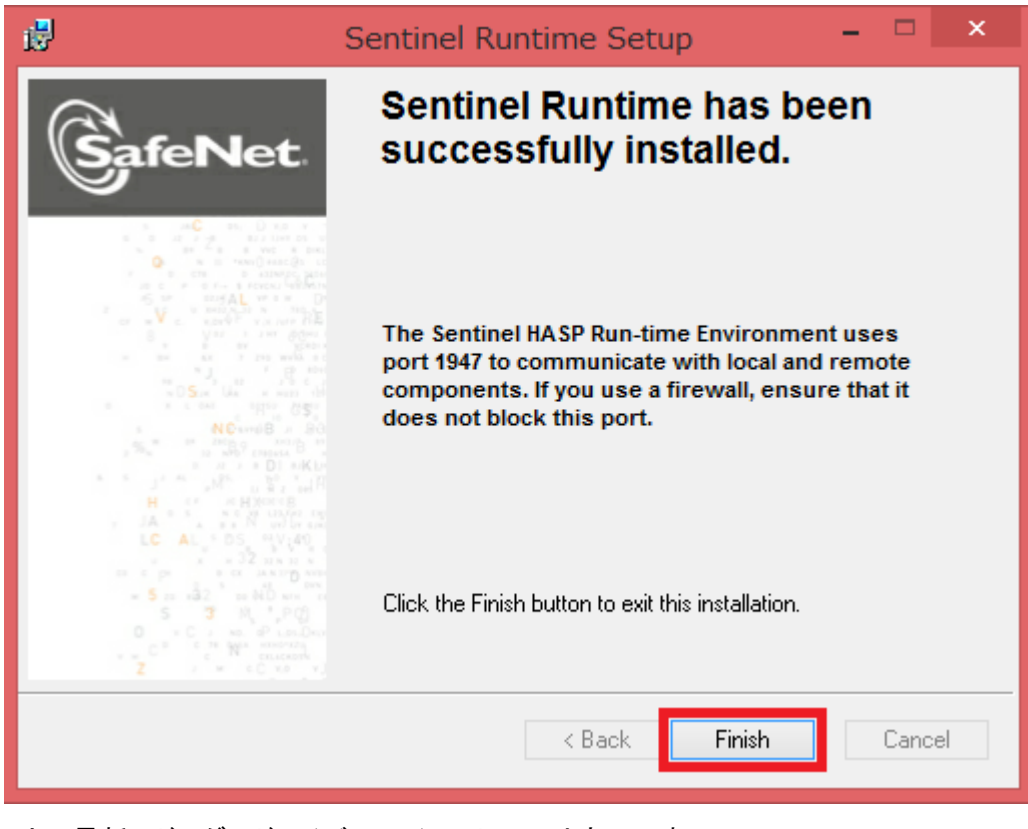

以上で最新のドングルドライバーのインストールは完了です。 続いて.NET Framework 3.5 のインストールを行います。

※ 12.の段階でエラーメッセージが表示される場合があります。この場合は一時的に PC に インストールされているセキュリティ ソフトを無効にしてください。ドングルドライバー及び デジタイザーソフトのインストールが完了したら、セキュリティソフトを再度有効化します。 デジタイザーMBX Windows®8/8.1 対応について

ステップ 2

### .NET Framework3.5 のインストール方法について

注:Windows8/8.1 ヘデジタイザーソフトをインストールする前に、NET Framework 3.5 をあらかじめ インストールしておく必要があります。PC をインターネットに接続する必要があります。 ※このアップデートは PC に対するアップデートです。ドングルを差し込む必要はありません。

1. 以下のリンクから Microsoft 社の URL にアクセスします。

http://www.microsoft.com/ja-jp/download/details.aspx?id=21

『ダウンロード』をクリックします。

| Microsoft .NET Framework 3.5 |     |   |        |  |  |  |  |
|------------------------------|-----|---|--------|--|--|--|--|
| 言語を選んでください:                  | 日本語 | ~ | ダウンロード |  |  |  |  |

 その他の推奨ダウンロードが表示されますが、特にチェックは入れず、『ダウンロードせず に続けます』をクリックします。

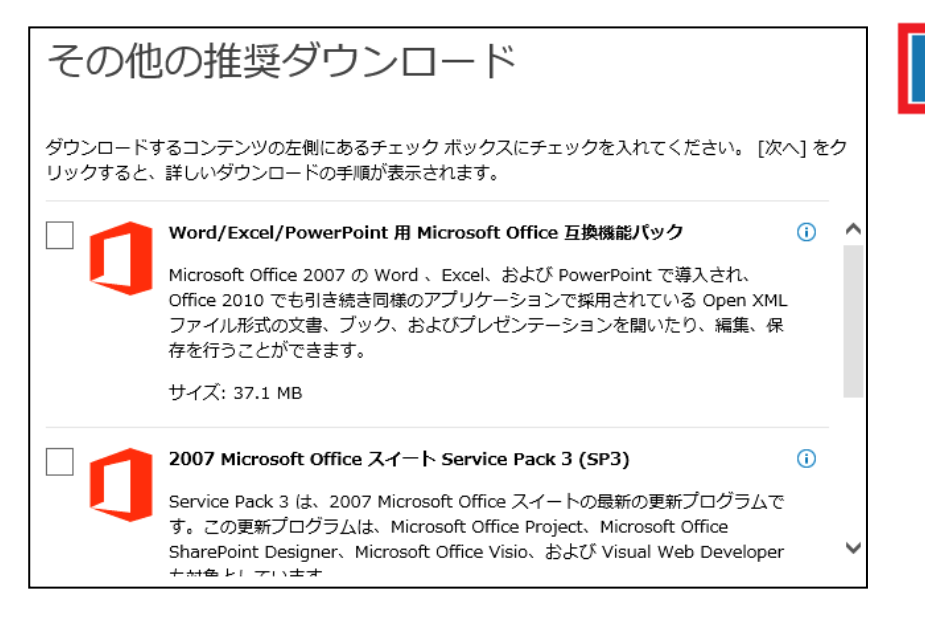

ダウンロードせずに続けます

| ダウンロードしていただき、ありがとうござい                                                 | います。                                                      |
|-----------------------------------------------------------------------|-----------------------------------------------------------|
| Microsoft .NET Framework 3.5                                          |                                                           |
| 30 秒経ってもダウンロードが開始されない場合は、 こちらをクリック                                    | 無料の更新プログラム                                                |
| インストール方法                                                              | <ul><li>● セキュリティ更新プログラム</li><li>● ソフトウェア更新プログラム</li></ul> |
|                                                                       | • Service Pack<br>• ハードウェア ドライバー                          |
|                                                                       | <b>③</b> Microsoft Update の実行                             |
| 人気のダウンロード                                                             |                                                           |
| 製品: 開発ツール <b>ン</b>                                                    |                                                           |
| download.microsoft.com から dotNetFx35setup.exe (2.73 MB) を実行または保存しますか? | ×                                                         |
| 😻 この種類のファイルは PC に問題を起こす可能性があります。                                      | 実行(R) 保存(S) ▼ キャンセル(C)                                    |

3. 下記メッセージが表示されますので『実行』を選択します。インストールが行われます。

4. 念のためインストールが適正に行われたかを確認します。

『コントロールパネル』→『プログラム』→『プログラムと機能』→

『Windows の機能の有効化または無効化』をクリックします。

『.NET Framework 3.5 (.NET 2.0 および 3.0 を含む)』の前のチェックボックスに下記の図の ように黒い印が入っていれば OK です。

※もし黒い印が入っていない場合は、チェックボックスをクリックして手動で黒い印を入れ、 『OK』をクリックするとインターネット経由で自動的にもう一度初めからインストールが行わ れます。

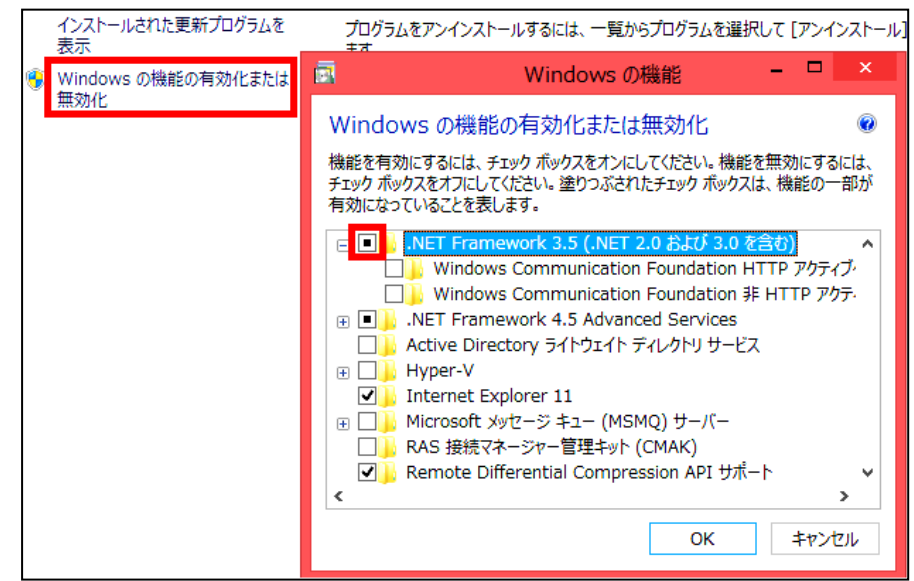

以上で.NET Framework 3.5 のインストールは完了です。 続いてデジタイザーソフトのインストールを行います。

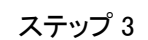

# <u>デジタイザーのインストール方法について</u>

※画像は Windows8.1 のものです

※ドングル取り付けの指示があるまでは、PCにドングルを差し込まないでください

1. デジタイザーV4 プログラムのインストールを行います。

インストール CD を入れると下記ダイアログが表示されますのでクリックします。

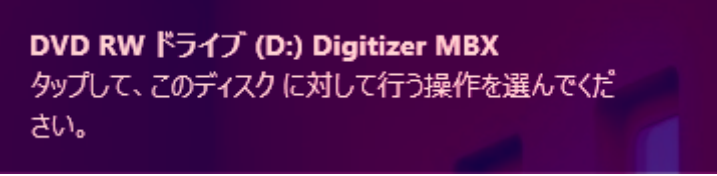

下記項目が表示されますので『setup.exe の実行』を選択します。

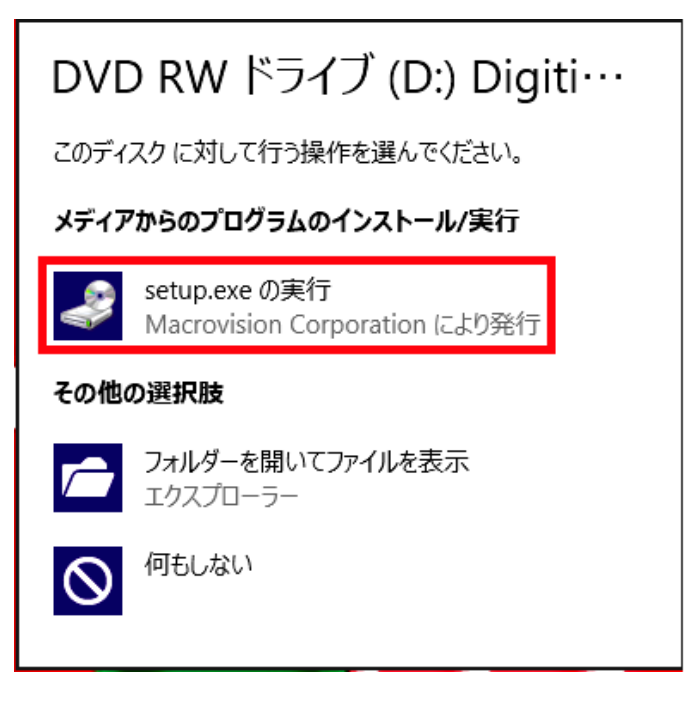

下記ダイアログが表示されますので『はい』を選択します。

| ۲                         | ユーザーアかり                                                                         | 计制御                 | ×      |  |  |  |
|---------------------------|---------------------------------------------------------------------------------|---------------------|--------|--|--|--|
|                           |                                                                                 |                     |        |  |  |  |
| 2                         | プログラム名: Setup.exe<br>確認済みの発行元: Macrovision Corporation<br>ファイルの入手先: CD/DVD ドライブ |                     |        |  |  |  |
| <ul> <li>詳細を表示</li> </ul> | रेके(D)<br><u>टर्मठे</u>                                                        | はい(Y)<br>の通知を表示するタイ | いいえ(N) |  |  |  |

9

2.「ようこそ」画面が表示されますので、『次へ』を選択します。

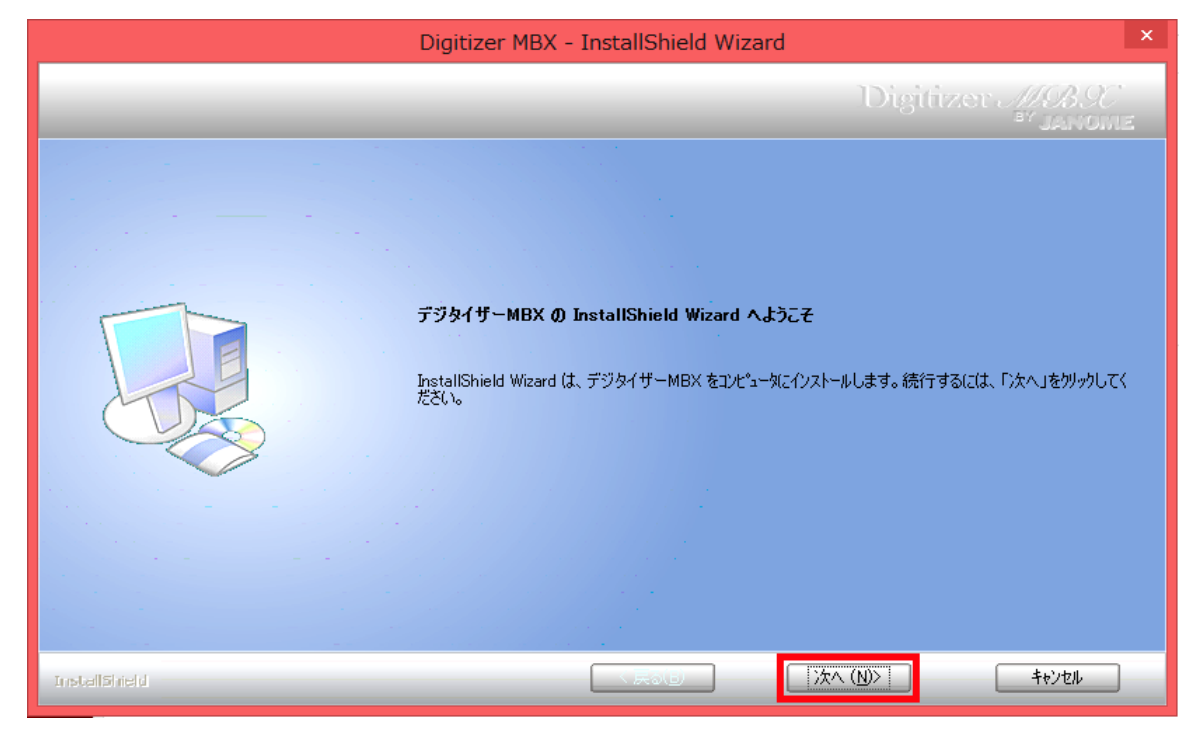

3. 使用許諾契約を読み、『同意します』にチェックを入れ、『次へ』をクリックします。

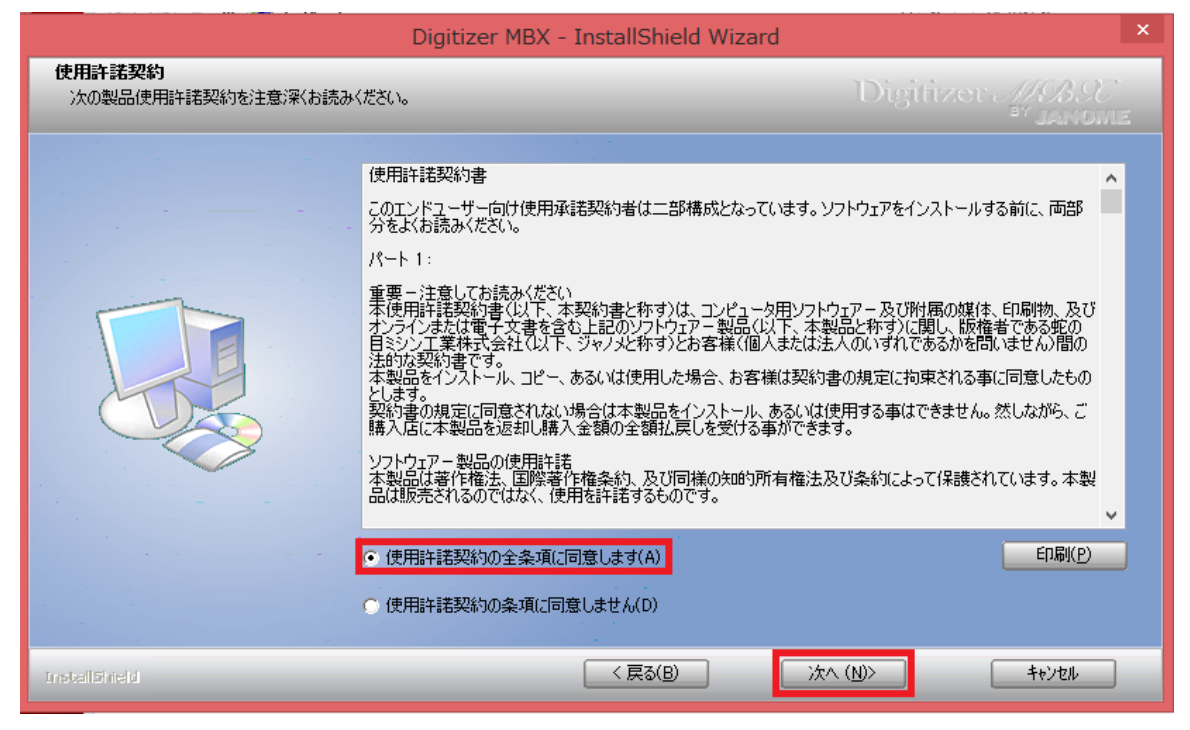

4. ドングル取り付け画面が表示されますので、パソコンにドングルを挿入し、ドングルが 赤く光ったことを確認してから『OK』をクリックします。

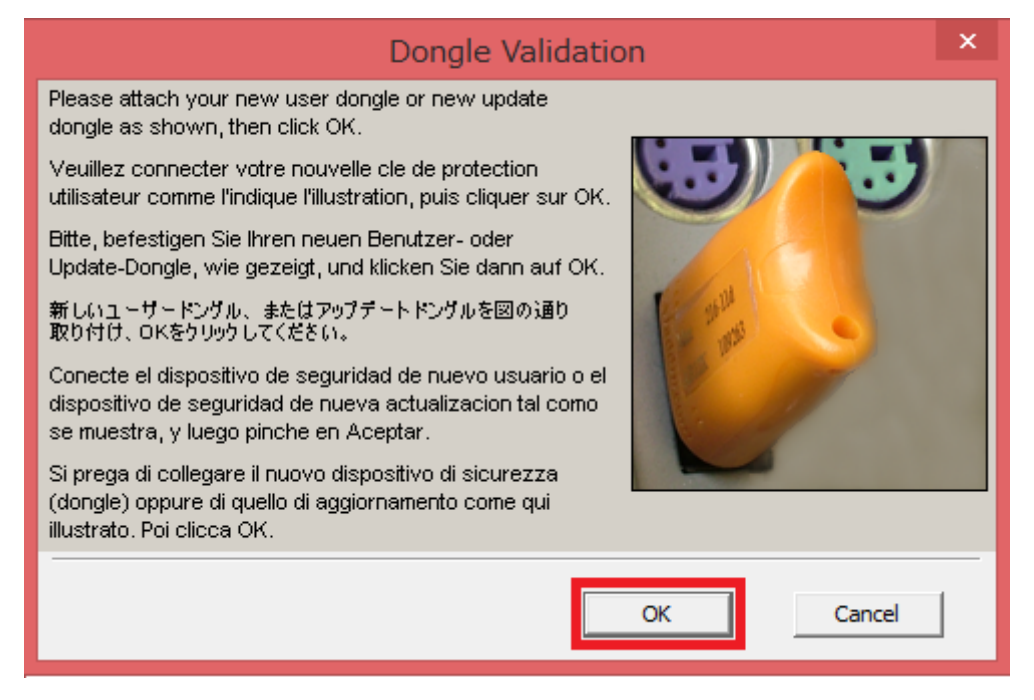

5.「インストール先の選択」画面が表示されますので、そのまま『次へ』をクリックします。

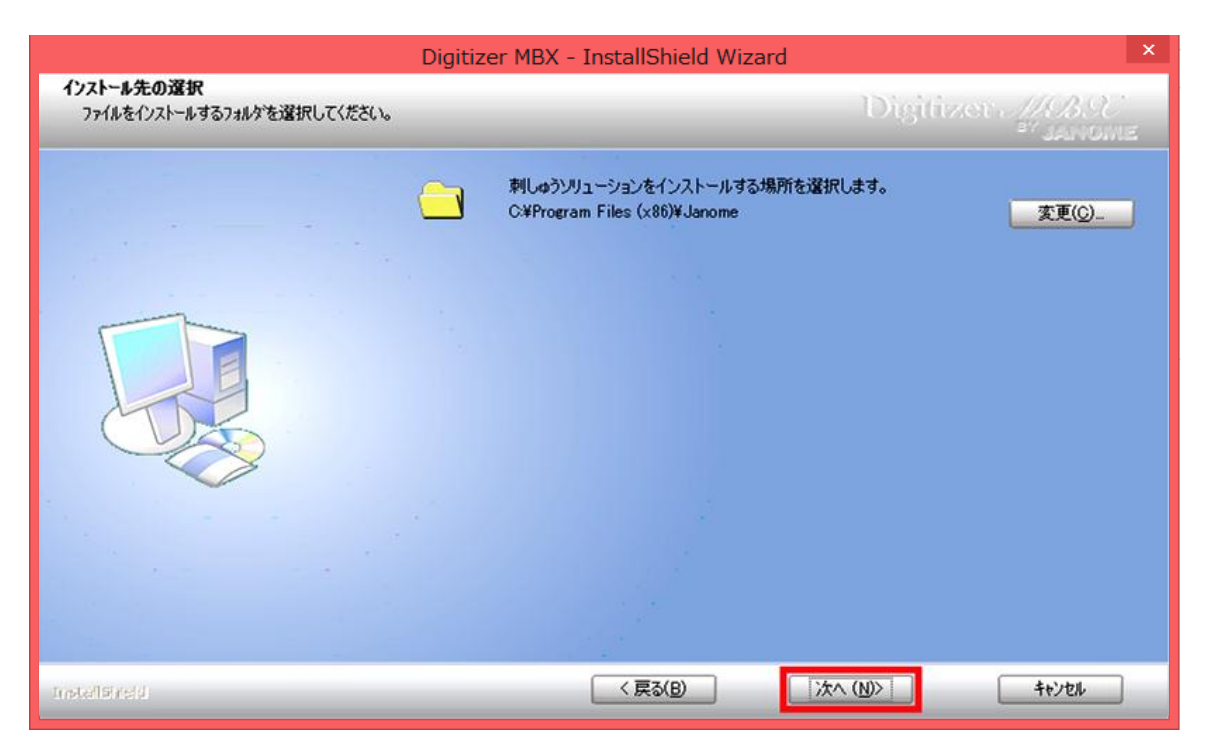

6.「機能の選択」画面が表示されますので必要な機能を選択し(デザインギャラリー、オンラインヘルプ、ユーザーマニュアル、サンプル、オンラインリリースノートは全て選択する事をおススメします)、『次へ』をクリックします。

(機能を追加するごとに必要な容量が増えていきますので、パソコンの空き容量を見ながら追加 /削除が可能です)

|                                                         | Digitizer MBX - InstallShield Wizard                                                                                                    | ×       |  |  |  |
|---------------------------------------------------------|----------------------------------------------------------------------------------------------------|---------|--|--|--|
| <b>機能の選択</b><br>インストールする機能を選択                           | Digitizer 1999.<br>Tana                                                                                                    | )<br>Ne |  |  |  |
|                                                         | インストールする機能を選択してください。インストールしない機能は、選択を解除してください。                                                                                                    |         |  |  |  |
|                                                         | ジャノメデジタイザーMBX     説明       ジデザインギャラリー     オンラインリリースノート       ジェーザーマニュアル     インラインリリースノート       ジェーザーマニュアル     ジェンラインリリースノート       ジェンランス語     一家休中国語       一フランス語     一ドイツ語       一ズクリア語     ジャク・語 |         |  |  |  |
| 必要な容量: 566.84 MB(ドライブC)<br>使用できる容量: 271161.20 MB(ドライブC) |                                                                                                    |         |  |  |  |
|                                                         |                                                                                                    |         |  |  |  |
| InstallShield                                           | < 戻る(B) 次へ (N)> キャンセル                                                                                                    |         |  |  |  |

7.「準備完了」画面が表示されますので『インストール』をクリックします。

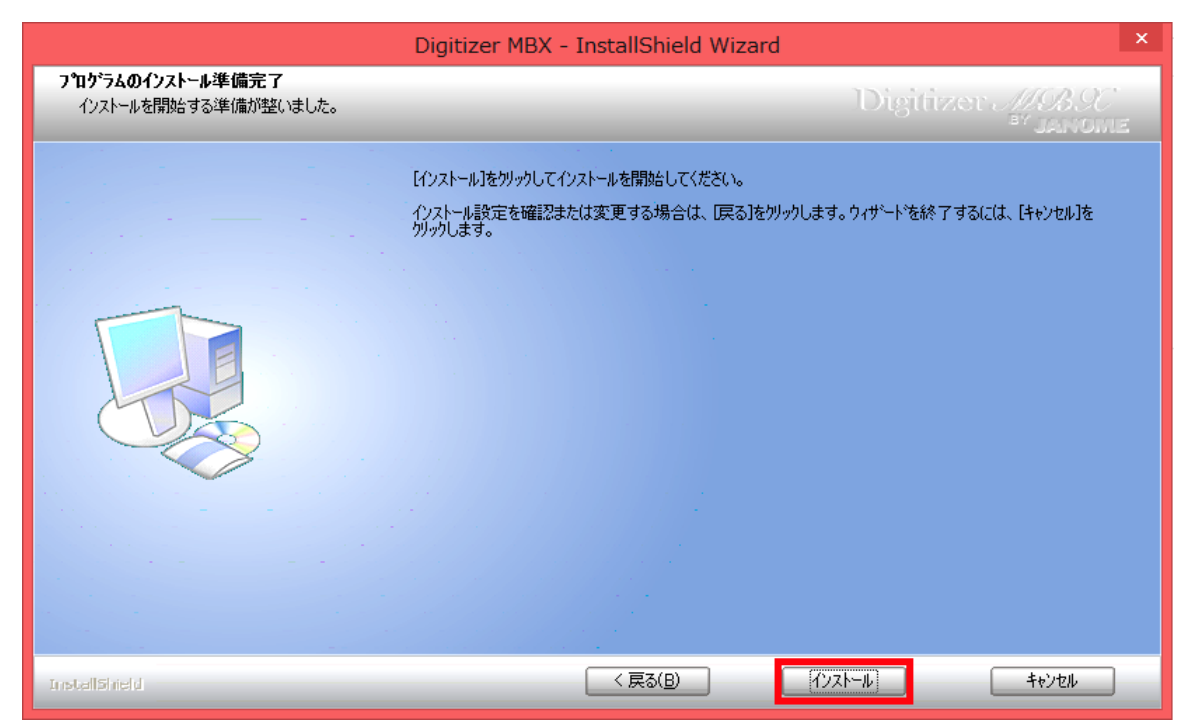

8. デジタイザーのインストールが始まると「プログラムの互換性アシスタント」が表示されますので、 『今後、このメッセージを表示しない』をチェックし、『ヘルプ情報を使用せずにプログラムを実行す る』を選択します。

| •-                                               | プログラム互換性アシスタント                                        | × |  |
|--------------------------------------------------|-------------------------------------------------------|---|--|
| このプ                                              | ログラムには互換性の問題があります。                                    |   |  |
| CorelDRAW Graphics Suite X5<br>Corel Corporation |                                                       |   |  |
| オンライ<br>細情報                                      | オンラインでヘルプ情報を確認し、このプログラムの互換性の問題についての詳<br>細情報を参照してください。 |   |  |
| <del>،</del> ج                                   | ヤンラインでヘルプを表示する(G)                                     |   |  |
| <b>ب</b> ج                                       | ヽルプ情報を使用せずにプログラムを実行する(R)                              |   |  |
| <b>∢</b> ≷                                       | 後、このメッセージを表示しない(S) 閉じる(C)                             | ) |  |

9. インストール終了後、『はい、今すぐコンピュータを再起動します。』がチェックされている状態で、 『完了』をクリックします。

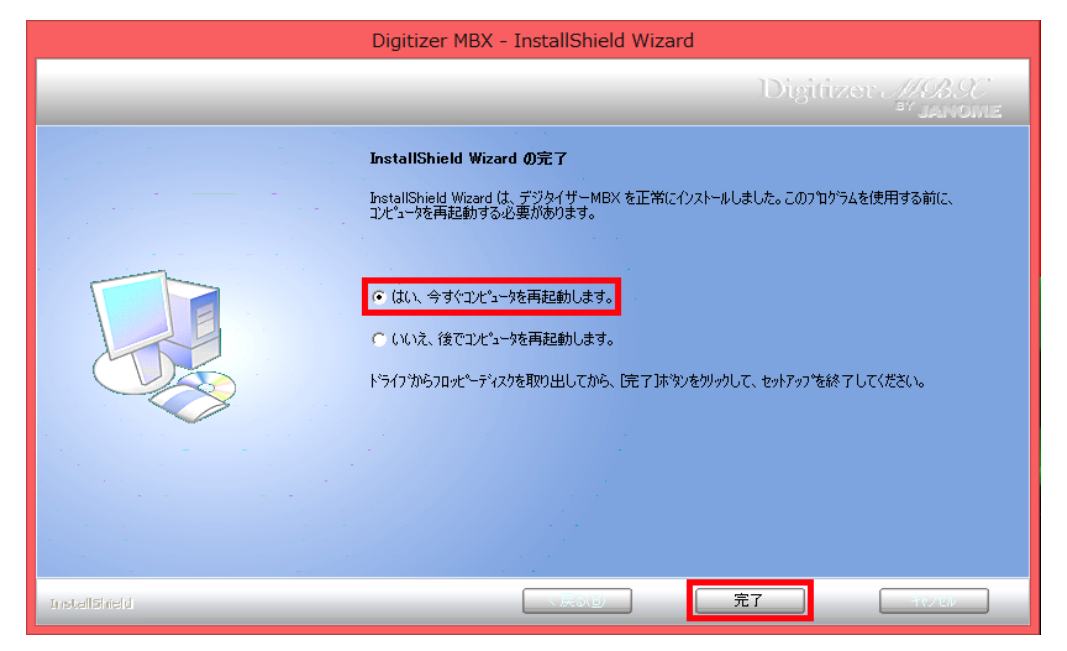

PC が再起動したら、インストールは無事終了です。